## NetExplorer

Base de connaissances > NetExplorer Workspace > Utiliser votre plateforme > Corbeilles

## Corbeilles

Nicolas ARBOUIN - 2025-08-08 - Utiliser votre plateforme

Chaque utilisateur de la plateforme a sa propre corbeille et peut y accéder à tout moment depuis la plateforme. L'administrateur de la plateforme a, quant à lui, accès à toutes les corbeilles des

utilisateurs.

Consulter votre corbeille

- Rendez-vous sur votre plateforme NetExplorer,
- En haut de la partie gauche, sous votre profil, vous trouverez la rubrique
- Votre corbeille s'affiche. Vous pouvez:
  - Restaurer des éléments: clic droit Restaurer. Ils se restaurent à l'emplacement initial où ils ont été supprimés.
  - **Supprimer** des éléments définitivement: clic droit **Supprimer**.

## Remarques

- Le bouton Vider la corbeille va supprimer définitivement tous vos éléments dans la corbeille.
- Le bouton 🔟 va supprimer les éléments sélectionnés dans votre corbeille.
- Vous pouvez trier les colonnes de votre corbeille grâce au menu "Trier par"

| Trier par | Nom 👻                               | Ordre croissant 👻 |
|-----------|-------------------------------------|-------------------|
|           | Nom                                 |                   |
|           | Date de suppression<br>Propriétaire |                   |
|           |                                     |                   |
|           | Taille                              |                   |
|           |                                     |                   |

Suppression par erreurs

En tant qu'utilisateur, vous avez supprimé un dossier ou un fichier par erreur, vous avez la possibilité de le restaurer sans passer par votre administrateur.

- Rendez-vous sur votre **plateforme NetExplorer**, rubrique 🔟 Corbeille
- Votre corbeille s'ouvre:
  - $\circ~$  Si votre suppression est récente, vous pouvez retrouver votre dossier ou votre

fichier et faire un clic droit **Restaurer T** Restaurer

 Si vous ne retrouvez pas votre dossier ou votre fichier faites appel à votre administrateur rapidement.

Corbeille Windows et corbeille NetExplorer Ce sont deux corbeilles distinctes, avec une gestion indépendante.

Supprimer un dossier/fichier depuis NetSync Lorsque vous supprimez un document ou un dossier depuis votre NetSync en local, le document ou le dossier est supprimé aux deux endroits.

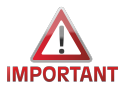

**IMPORTANT** Si vous supprimez des éléments durant un envoi lors d'une première initialisation en priorité locale et avec des droits en suppression, si vous supprimez le dossier local, NetSync supprimera définitivement les éléments, considérant que l'action Administrateur de suppression est prioritaire.

Attention donc à ne supprimer que des fichiers ou dossiers dont vous n'avez plus besoin.

Supprimer un dossier/fichier depuis votre plateforme NetExplorer Lorsque vous supprimez un document ou un dossier depuis votre plateforme NetExplorer, le document ou le dossier est envoyé uniquement dans la corbeille de votre plateforme NetExplorer.

Durée de rétention des corbeilles

La durée de conservation des éléments dans la corbeille est fonction de la configuration de l'administrateur.